## 1.2 各収納機関のホームページからMPNを利用する(情報リンク方式)

(1) 概要

該当収納機関ホームページで支払内容の確認を行った後、支払方法として利用金庫のIBサービス を選択いただき、国庫金・地公体、民間収納機関への払込みを行います。この方式のことを「情報リ ンク方式」と言います。

(2) 画面遷移

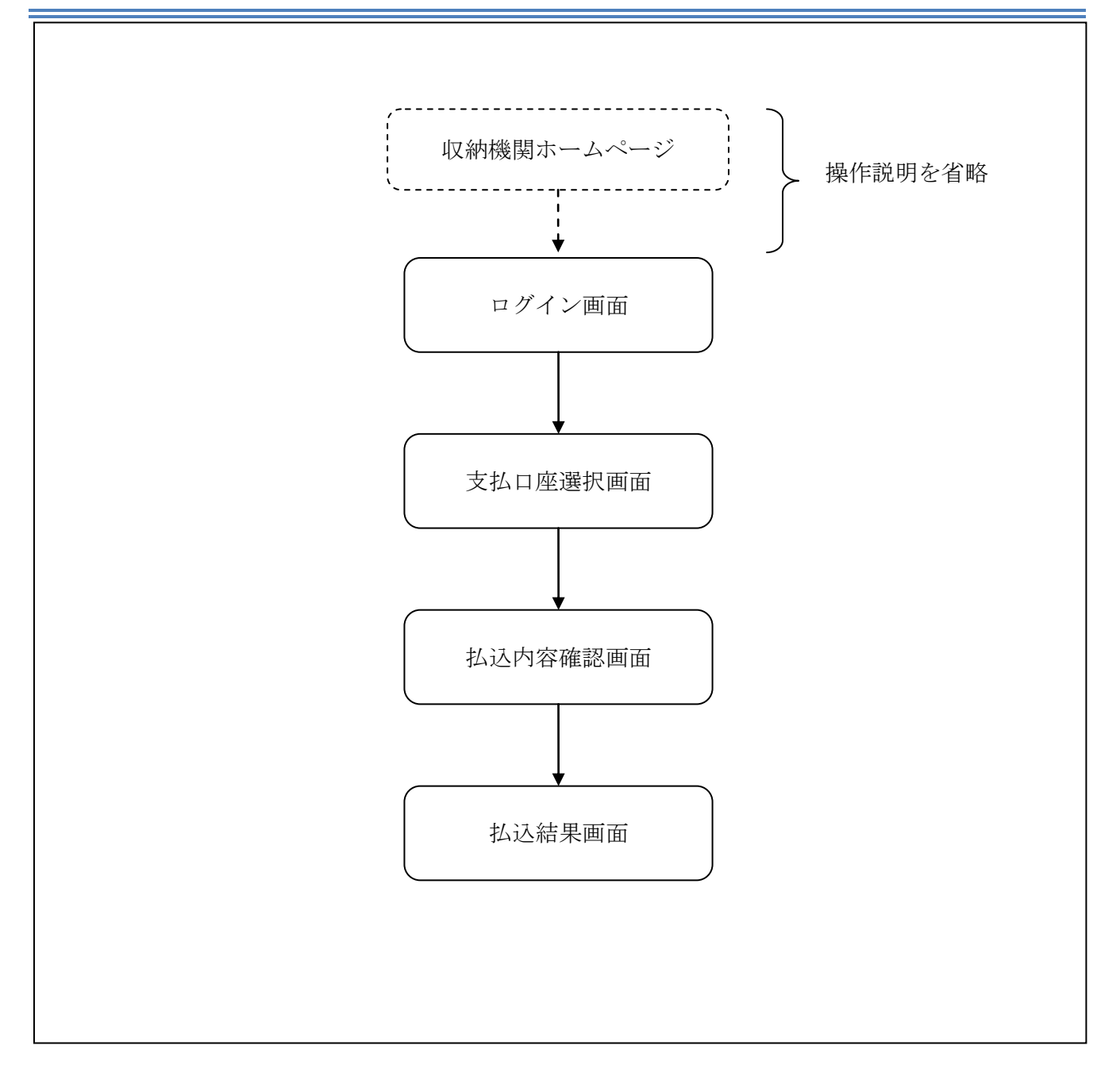

## (3) 操作説明

「ログイン」画面

| <b>しんよう金庫</b><br>マルチペイメントサ・        | -ビス 閉じる                       |    |  |  |  |  |
|------------------------------------|-------------------------------|----|--|--|--|--|
| 税金・各種料金の払う                         | 税金・各種料金の払込み                   |    |  |  |  |  |
| 契約者ID、ログインバスワ<br>ログイン<br>契約者D      | ードを入力して、「ログイン」ボタンを押してください。    |    |  |  |  |  |
| ログインパスワード                          | <del>ンフドウェアキーボード人力</del>      | (2 |  |  |  |  |
| 英字は大文字と小文字を区分し<br>ブラウザの「戻る」「進む」ボタン | ますので、ご注意ください。<br>ま使用しないでください。 |    |  |  |  |  |

| 手順             | 項目           | 操作内容/項目説明                                |
|----------------|--------------|------------------------------------------|
|                |              | 契約者ID(利用者番号)を入力します。                      |
|                | 契約者ID        | 【留意点】                                    |
| $(\mathbf{I})$ |              | ・英字は大文字と小文字を区別                           |
|                |              | ・共同 I B利用金庫:半角英数字(6桁~12桁)                |
|                |              | <ul> <li>・SSCIB利用金庫:半角数字(11桁)</li> </ul> |
|                |              | ログインパスワードを入力します。                         |
|                |              | 【留意点】                                    |
| (2)            | ログインパスワード    | <ul> <li>・半角英数字(6桁~12桁)</li> </ul>       |
|                |              | ・英字は大文字と小文字を区別                           |
|                |              | ・ソフトウェアキーボードからの入力可能                      |
| (3)            | <b>ロガノ</b> ン | ログインをクリックします。                            |
|                |              | 「支払口座選択」画面に遷移します。                        |
| _              | 閉じる          | MPNシステムを終了する場合、クリックします。                  |

「支払口座選択」画面

| テスト系研修1301信用金庫<br>マルチペイメントサービス (ポイジートップ) 閉じる<br>ご利用開始時刻<br>2012/03/27 17:16 |          |                                |  |
|-----------------------------------------------------------------------------|----------|--------------------------------|--|
| 税金・各種料金の払込み                                                                 |          |                                |  |
|                                                                             | 力 ⇒ 払込書情 | 報確認 ⇒ 【支払口座選択】 ⇒ 払込内容確認 ⇒ 払込結果 |  |
| 支払口座を選択して、「次へ」ボタ<br><b>支払口座選択</b>                                           | タンを押してくた | <i>ささ</i> い。                   |  |
| お取引店                                                                        | 科目       | 口座番号                           |  |
| <ul> <li>●統合テスト系研修1301001</li> </ul>                                        | 普通       | 2945678                        |  |
| 戻る                                                                          | J        | [法へ]                           |  |

| 手順         | 項目   | 操作内容/項目説明                     |
|------------|------|-------------------------------|
| $\bigcirc$ | 支払口座 | 支払口座を選択します。                   |
| 2          | 次へ   | クリックします。<br>「支払内容確認」画面に遷移します。 |
| _          | 戻る   | 中止する場合、クリックします。               |

「払込内容確認」画面

| テスト系研修1301信用金庫<br>マルチペイメントサービス (別にる)<br>2012/03/27 17:16 |                 |                                    |                |                  |         |              |      |
|----------------------------------------------------------|-----------------|------------------------------------|----------------|------------------|---------|--------------|------|
| 税金・各種                                                    | 種料金の            | ひ払込み                               |                |                  |         |              |      |
| 収納機関番                                                    | 号入力 ⇒           | お客様情報ス                             | 、力 ⇒ 払込書情報路    | 確認 ⇒ 支払口座選       | 択 ⇒ 【払込 | 内容確認】 ⇒ 払込結果 |      |
| 広内容を                                                     | をすべて確           | 記して、資:                             | 金移動用バスワー       | ドを入力し、「実行        | うボタンを担  | 胆してください。     |      |
| 支払口座                                                     |                 |                                    | 415            |                  |         |              |      |
| (t.)==                                                   | お取り店            | 01001                              | 科目             | □ 座 番 亏          |         | 現在残局         |      |
| 払込<br>納付<br>お名                                           | △先<br>"番号<br>3前 | 国税庁<br>00444<br>利用者名漢 <sup>3</sup> | 字追加国庫12        |                  |         |              |      |
| 払込書情                                                     | 報               |                                    |                |                  |         |              |      |
| 払込内容                                                     | 払込内容:           | 追加登録国庫1                            | 12 払込金額        |                  |         | ¥5,000       |      |
|                                                          | 可変              | パスワー                               | ド(確認用パス<br>を入フ | ワード/資金利<br>りします。 | 多動用パス   | ワード)         | - (  |
| 戻る                                                       |                 |                                    |                |                  |         | 中止 実行        | -  , |

| 手順 | 項目      | 操作内容/項目説明                                                    |
|----|---------|--------------------------------------------------------------|
|    | 可変パスワード | 可変パスワード(確認用パスワード/資金移動用パスワード)<br>を入力します。                      |
|    |         | 詳しい入力方法は、お客様カードの利用の有無で異なりますの<br>で、「第3編2章 可変パスワードの入力」を参照ください。 |
| 2  | 実行      | 入力内容を確認のうえ、よろしければ、クリックします。<br>「払込結果」画面へ遷移します。                |
| _  | 戻る      | 修正する場合、クリックします。                                              |
| _  | 中止      | 払込み処理を中止する場合、クリックします。<br>「払込中止」画面に遷移します。                     |

「払込結果」画面

| 沉重 音       | 腫料金の            | 払込み                |                          |                    |                 |                |        |
|------------|-----------------|--------------------|--------------------------|--------------------|-----------------|----------------|--------|
| 収納機関番      | 号入力 ⇒           | お客様情報入             | 力 ⇒ 払込書情報問               | 確認 ⇒ 支持            | 払口座選択 ⇒ 払       | 〕込内容確認 ⇒ 【     | 払込結果】  |
| お取らいた      | たきありた           | がとうござい             | ました。下記の内                 | ]容で承りま             | iuta.           |                |        |
| 受付内容       | F               |                    |                          |                    |                 |                |        |
| 受付         | 番号              | OHRRAISRRF         | 2E                       |                    |                 |                |        |
| 受付         | 日時              | 2004年03月31         | 日12時34分56秒               |                    |                 |                |        |
| 支払口应       | <b>x</b>        |                    |                          |                    |                 |                |        |
|            | お取り店            |                    | 料日                       |                    |                 | 座番号            |        |
| 統合テス       | 054057/2<br>140 | 1007               | 普通                       | 0000001            |                 | ( <b>1</b> 87) |        |
|            |                 |                    |                          |                    |                 |                |        |
| 払込先情       | 辑               |                    |                          |                    |                 |                |        |
| 払込先 財務会計セン |                 | タ                  |                          |                    |                 |                |        |
| 納付         | 番号              | 30102              |                          |                    |                 |                |        |
| 54         | 占前              | 九半太郎               |                          |                    |                 |                |        |
| 状识重相       | 宇昭              |                    |                          |                    |                 |                |        |
|            | 3 110           |                    | 打认全類                     |                    |                 |                | ¥1.000 |
|            |                 |                    | (内延滞金                    | <u>ک</u>           |                 |                | ¥1,000 |
| 払込内容       | 払込内容            |                    | (内手数制                    | *)                 |                 |                | -      |
|            |                 |                    | 金融機関手                    | 数料                 |                 |                | ¥500   |
|            |                 |                    | 合計金額                     |                    |                 |                | ¥1,500 |
|            |                 | -                  |                          |                    |                 |                |        |
| お知         | らせ              | モバイルバン・<br>セキュリティ面 | キングにて資金移動を<br>动ら資金移動を実施し | ロックできます<br>しない時ま、資 | 。<br>金移動取引をロック? | することをお勧めします    | す。     |
|            |                 |                    |                          |                    |                 |                | [問!'ス] |
|            |                 |                    |                          |                    |                 |                |        |

■税金・各種料金の払込みが完了しました。

| 手順 | 項目      | 操作内容/項目説明                  |
|----|---------|----------------------------|
| -  | 閉じる     | 「払込結果」画面を閉じる場合、クリックします。    |
| -  | 払込結果の印刷 | クリックします。<br>払込結果の帳票を出力します。 |